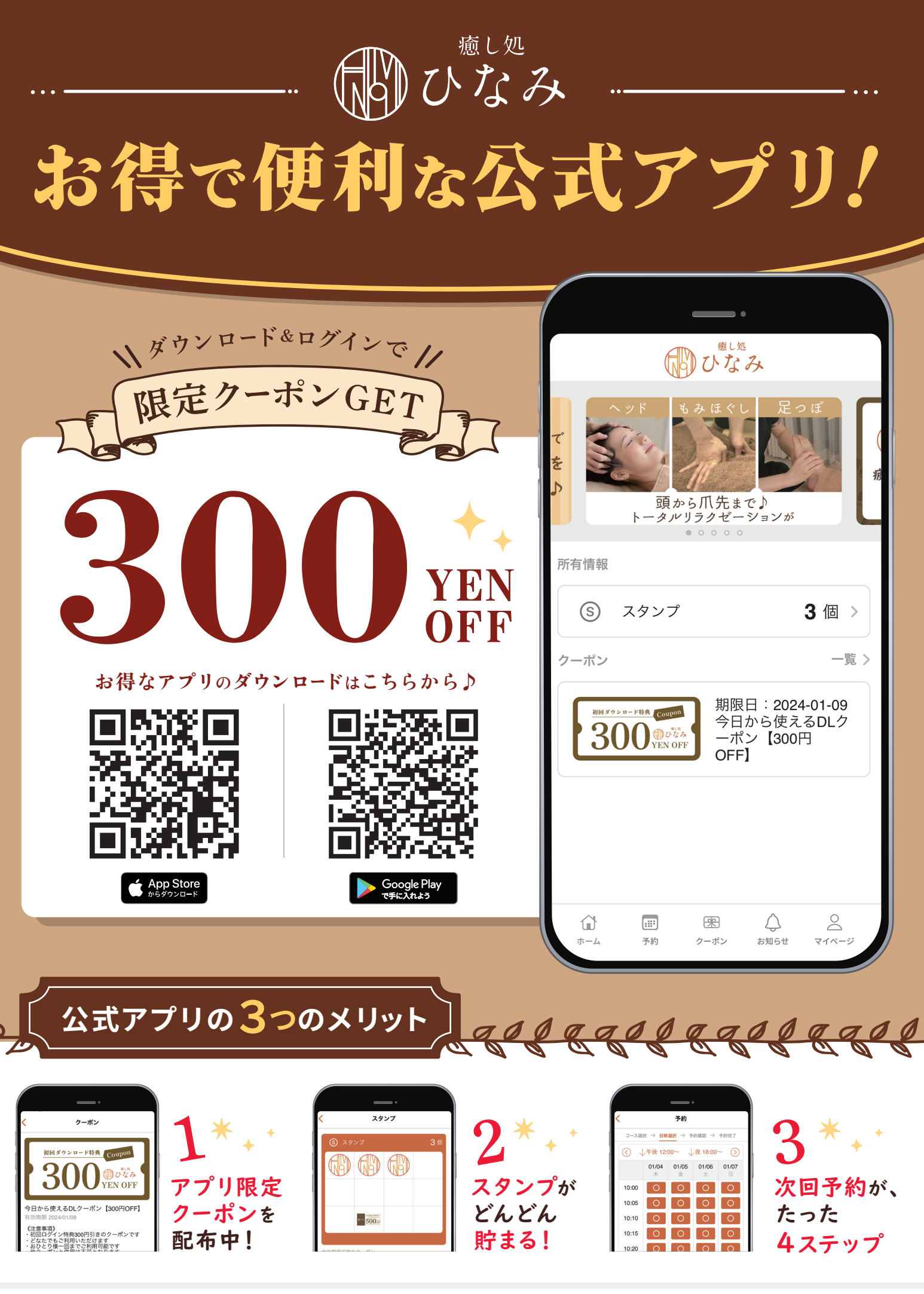

**E**PARK

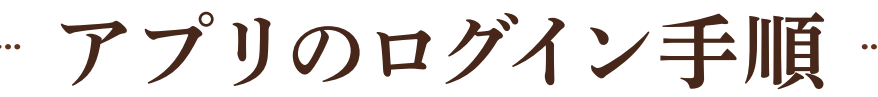

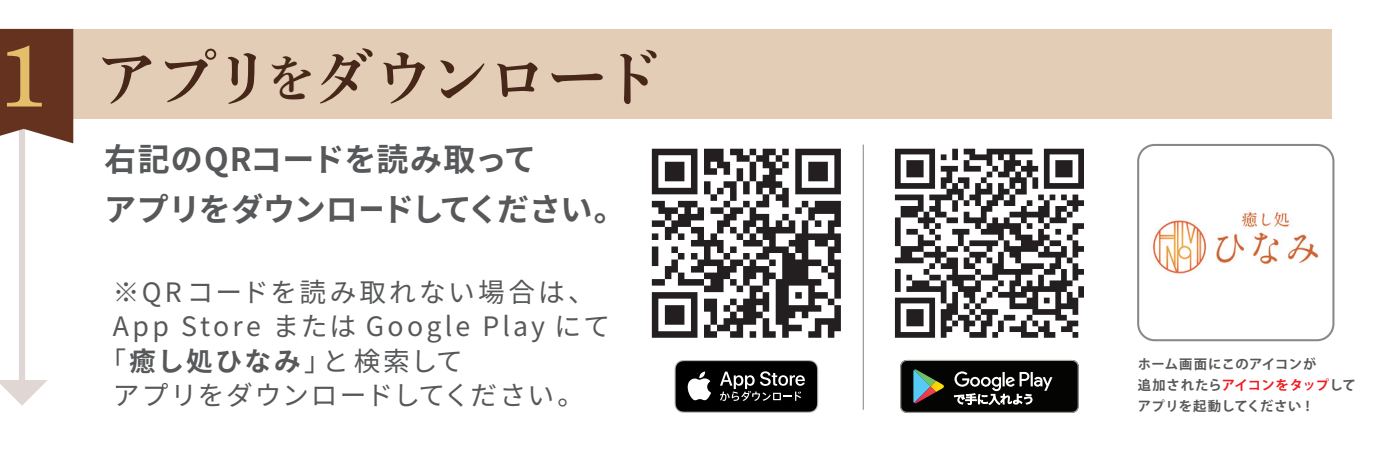

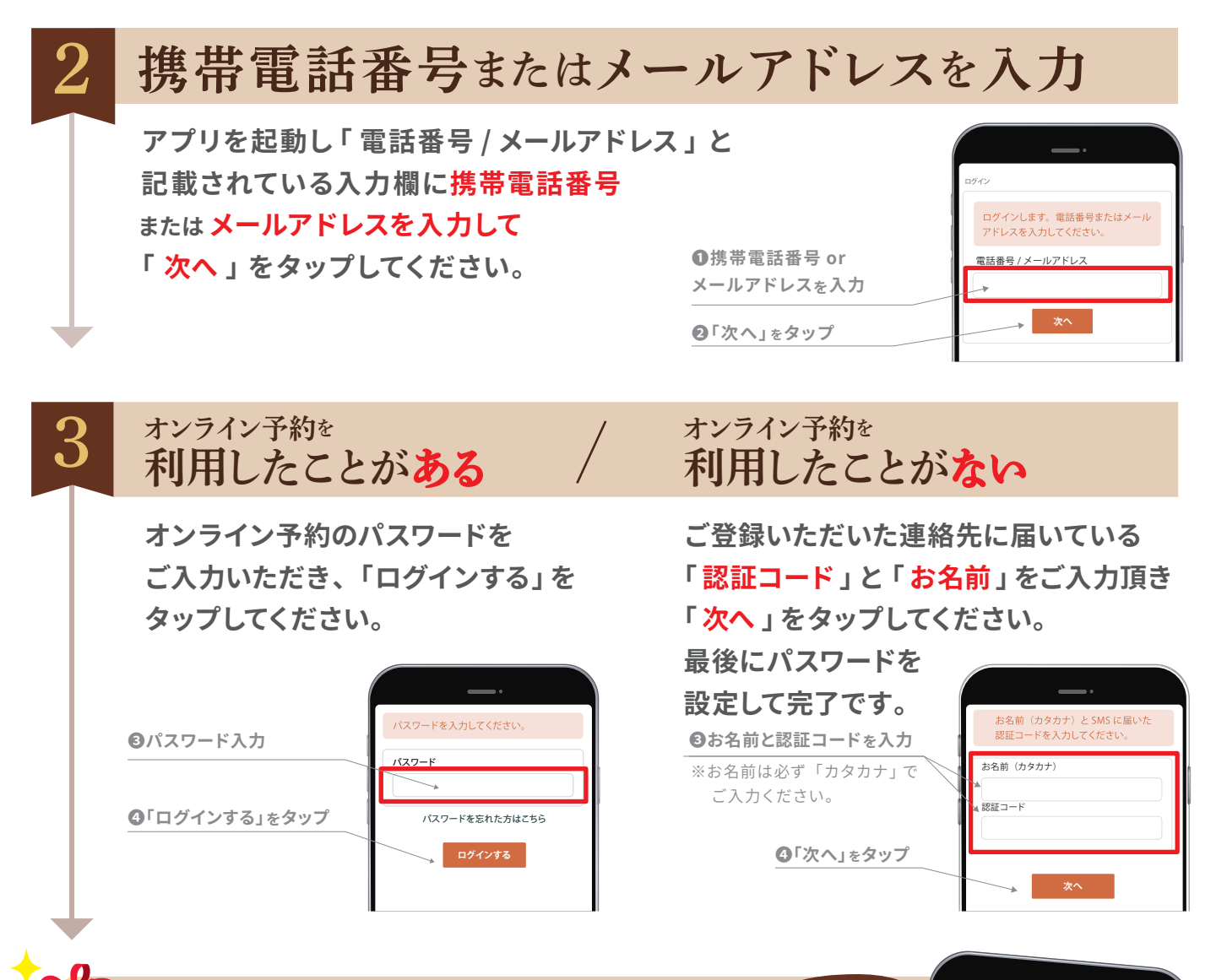

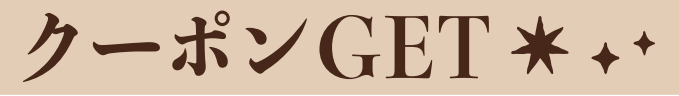

アプリ下部の「クーポン」アイコンを タップしてクーポンをご確認ください。

※ご利用の際は、クーポン画面をスタッフにご提示ください。

3000 (アングス)
 シロから使えるDLクーボン [300円OFF]
 予知期限 2024/01/09
 イングス
 イングス
 イングス
 イングス
 イングス
 イングス
 イングス
 イングス
 イングス
 イングス
 イングス
 イングス
 イングス
 イングス
 イングス
 イングス
 イングス
 イングス
 イングス
 イングス
 イングス
 イングス
 イングス
 イングス
 イングス
 イングス
 イングス
 イングス
 イングス
 イングス
 イングス
 イングス
 イングス
 イングス
 イングス
 イングス
 イングス
 イングス
 イングス
 イングス
 イングス
 イングス
 イングス
 イングス
 イングス
 イングス
 イングス
 イングス
 イングス
 イングス
 イングス
 イングス
 イングス
 イングス
 イングス
 イングス
 イングス
 イングス
 イングス
 イングス
 イングス
 イングス
 イングス
 イングス
 イングス
 イングス
 イングス
 イングス
 イングス
 イングス
 イングス
 イングス
 イングス
 イングス
 イングス
 イングス
 イングス
 イングス
 イングス
 イングス
 イングス
 イングス
 イングス
 イングス
 イングス
 イングス
 イングス
 イングス
 イングス
 イングス
 イングス
 イングス
 イングス
 イングス
 イングス
 イングス
 イングス
 イングス
 イングス
 イングス
 イングス
 イングス
 イングス
 イングス
 イングス
 イングス
 イングス
 イングス

クーポン

初回ダウンロード特典 Cour

是非、

ご利用ください♪